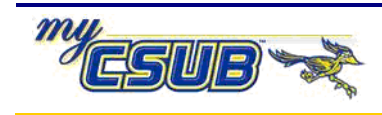

## **Manually Updating Student Milestones**

At times, you may need to update a student's milestones manually. The instructions below will guide you through this process.

| 1 | Navigate to<br>Records and Enrollment > Enroll Students > Student Milestones                                                                                        |
|---|----------------------------------------------------------------------------------------------------|
| 2 | On the <b>Find an Existing Value</b> page, enter your search criteria to retrieve the desired student, click the <b>Correct History</b> checkbox, and click Search. |
| 3 | Click the Milestone Attempts tab.                                                                                                    |
| 4 | When the page appears, locate the Milestone you were working with on the previous tab, and perform the following information:                                       |
|   | a. Click the 🛨 for the milestone you want to update                                                                                                    |
|   | b. In the How Attempted, select Exam Taken, for tests such as ALX, COMPASS and/or EQE                                                                               |
|   | <li>c. In the <b>Date Attempted</b>, enter the date of the attempt</li>                                                                                             |
|   | d. In the <b>Milestone Complete</b> drop-down box, select the completion status of the milestone.                                                                   |
|   | e. In the <b>Grade Input</b> , do not change the information.                                                                                                    |
| 5 | When you are satisfied with your entries, click the Save.                                                                                                    |